## PANDUAN MENGINPUT CATATAN HARIAN MELALUI SIMLITABMAS

- 1. Login ke SIMLITABMAS NG 2.0 (http://simlitabmas.ristekbrin.go.id)
- 2. Pilih menu Pelaksanaan Kegiatan, kemudian pilih sub menu Catatan Harian
- 3. Pilih Tahun Pelaksanaan 2021
- 4. Klik tombol " 🚾 " pada judul peneitian yang akan diinput
- 5. Pengisian Catatan Harian dilakukan per bulan selama pelaksanaan kegiatan dari mulai awal kontrak tahun 2021
- 6. Pilih Bulan kegiatan dan Tahun 2021
- 7. Kilik tombol " + TAMBAH CATATAN " untuk setiap bulan kegiatan
- 8. Pada bagian Catatan Kegiatan, isi Tanggal Kegiatan, Uraian Kegiatan, dan Prosentase Kegiatan
- 9. Klik tombol "SIMPAN"
- 10. Pada bagian Berkas Kegiatan (jika ada), isi Keterangan Berkas dan Unggah Berkas
- 11. Berkas yang diunggah dapat berupa :
  - a. Foto Kegiatan
  - b. Undangan Rapat
  - c. Notulen Rapat
  - d. Berkas Pendukung Lainnya
- 12. Klik tombol " 🛓 UNGGAH
- 13. Klik tombol " <REMBALI
- 14. Lakukan cara yang sama pada **poin 6** untuk mengisi catatan kegiatan pada bulan yang sama atau bulan selanjutnya
- 15. Lakukan cara yang sama pada **poin 4** untuk mengisi catatan kegiatan judul penelitian yang lain